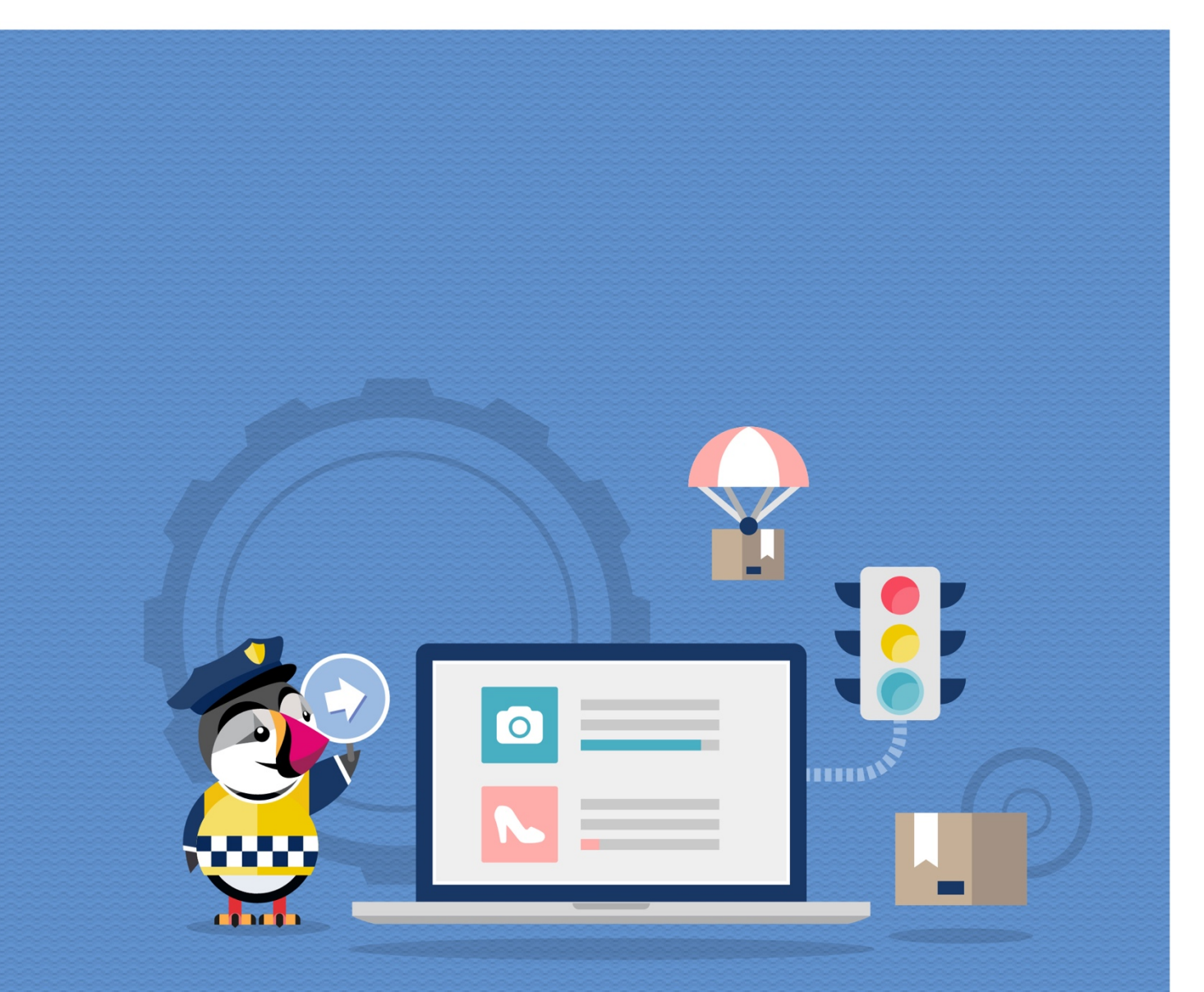

# **PRODUCT STOCK**

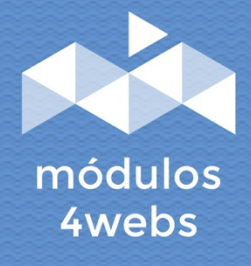

**CERTIFIED MODULE** 

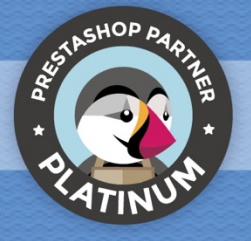

### CONTENTS

| Purpose and functionality              | 3 |
|----------------------------------------|---|
| Technical description and requirements | 3 |
| Installation and configuration         | 4 |
| Notes to developers                    | 7 |

## **Purpose and functionality**

"Stock in products" is a module developed by 4webs that will allow you to show your customers the available stock of each of the products in your store.

Choose yourself the units of each product to which you want to associate each stock status (high, medium, low, without stock). When the real units of each product are within the established values, the corresponding status will appear on your front-end.

Favor the availability of your gender quickly, easily and visually

#### **Technical description and requirements**

VERSION: 2.0.1 COMPATIBILITY: 1.5.0.0 - 1.7.4.4

#### Installation and configuration

First, it is necessary to upload the module to the server. Later, you can find it in your module search and click on the option "Install". You can also access more quickly through the "Orders" section, in which you will find it integrated.

Next, a series of screenshots will be shown that will graphically explain the simple configuration and use process of this module.

Once installed, look for "Stock in Products" in your list of modules and access your options through the "Configure" button, indicated in the image below.

| PrestaShop 1.7.4. Quick Acces         | Q Search (e.g.: product reference, custome     Search (e.g.: product reference, custome                                                                |
|---------------------------------------|----------------------------------------------------------------------------------------------------|
| Modules & Se     Manag                | e installed modules e installed modules                                                                                                    |
| SELL Installed m                      | dules Selection Notifications                                                                                                    |
| 🔂 Orders                              | Q Search Categories V                                                                                                    |
| Gatalog                               | Show all modules and a                                                                                                    |
| • Customers                           | Show an inounies                                                                                                    |
| Customer Service                      |                                                                                                    |
| ıl. Stats                             | Last access 🗢 🛛 Bulk Actions 🗢                                                                                                    |
| IMPROVE                               | 1 installed modules 7                                                                                                    |
| A Modules                             |                                                                                                    |
| Modules & Services<br>Modules Catalog | Product chart stock<br>v2.3.1 - by This module Add a picture with the stock of the product.<br>4webs.es                                                |
| Design                                |                                                                                                    |
| Shipping     Payment                  | 38 built-in modules 🔃                                                                                                    |
| International                         |                                                                                                    |
|                                       | Catalog evaluation       v2.0.0-by     Adds a quick evaluation of your catalog quality to the Stats       Presta5hop     dashboard Read More           |
|                                       | Customer accounts       v2.0.0 - by     Adds a registration progress tab to the Stats dashboard Read       PrestaShop     More                         |
|                                       | Dashboard Products       v2.0.3 - by     Adds a block with a table of your latest orders and a ranking of       PrestaShop     your products Read More |
|                                       | Carrier distribution<br>v2.0.0 - by Adds a graph displaying each carriers' distribution to the Stats<br>PrestaShop dashboard Read More                 |
|                                       | Dashboard Goals     v2.0.2 - by Adds a block with your store's forecast Read More     Disable      Disable                                             |
|                                       |                                                                                                    |

Once inside the configuration options of the module, you can determine the quantities of your products to which you want to associate each stock status in the way shown below. Next to each state, the corresponding icon will appear in its front-end, these can be seen in the lower capture.

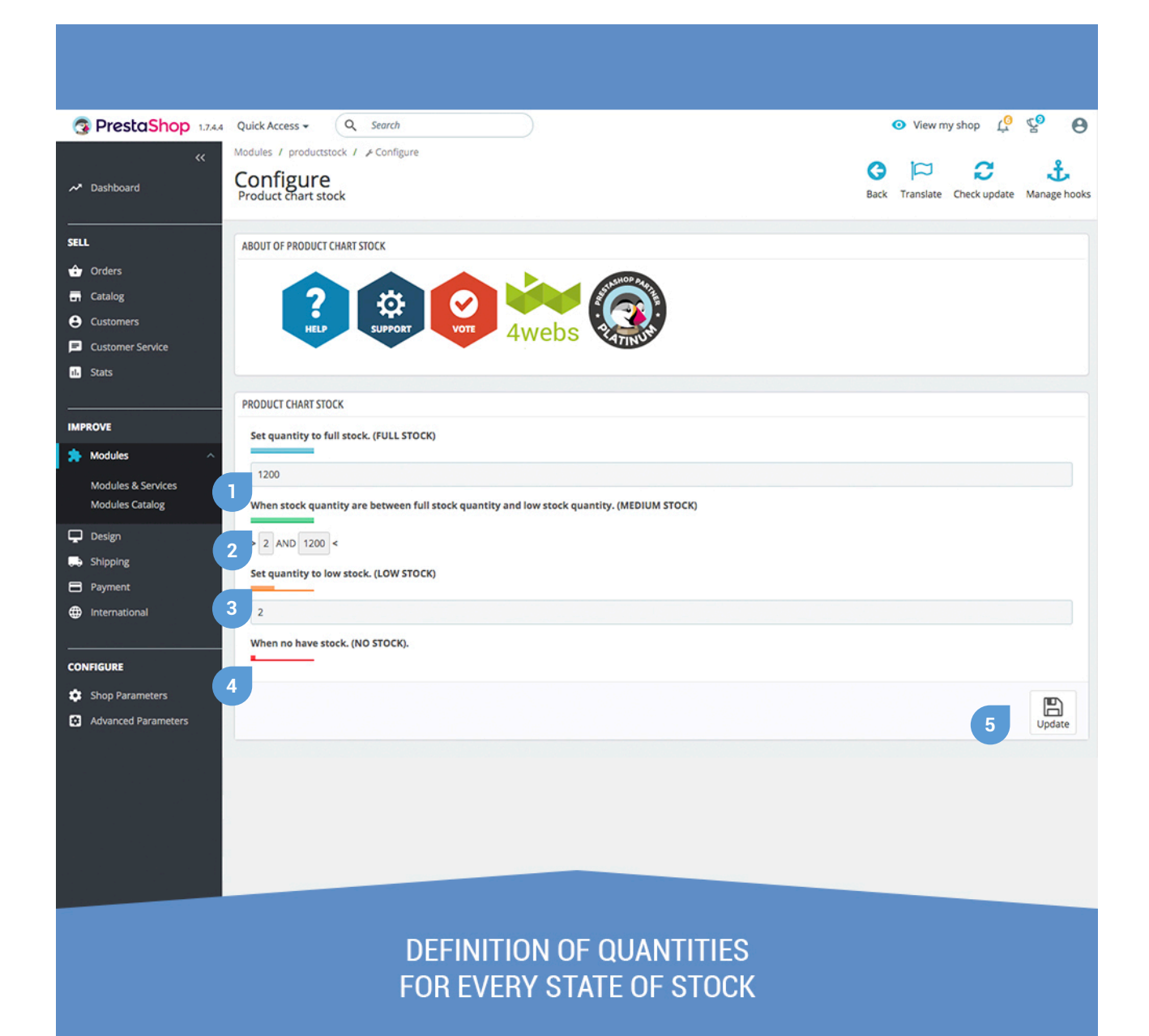

- 1. Determine here the minimum amount of product to be associated with "FULL STOCK".
- 2. When the stock units are between the values established here, they will be associated with "MEDIUM STOCK".
- 3. Write here the quantity from which your products will be considered in "LOW STOCK".
- 4. When there is no existence, your products will be displayed in the state "NO STOCK".
- 5. Once you have finished writing your stock quantities for each state, update this configuration.

Once you have established your stock quantities, the status of it will be visible in each of the product listings in its front-end:

| Contacte con nosotros                     | Español ▼ Moneda: EUR € ▼ 🕹 Iniciar sesión 📜 Carrito (0)                                                                                                    |
|-------------------------------------------|----------------------------------------------------------------------------------------------------|
| my store CLOTHES ACCESORIOS ART           | Búsqueda en catálogo Q                                                                                                    |
| Inicio / Hummingbird printed sweater      |                                                                                                    |
|                                           | HUMMINGBIRD PRINTED SWEATER<br>43;44 €<br>34;75 € 20% DE DESCUENTO<br>Impuestos incluidos<br>Regular fit, round neckline, long sleeves. 100% cotton, brushed inner side for extra comfort.<br>Tamaño<br>S ▼<br>Cantidad<br>1 ▼ RAÑADIR AL CARRITO |
|                                           | Compartir 🛉 🎔 G+ P                                                                                                    |
| N. A. A. A. A. A. A. A. A. A. A. A. A. A. | Disponibilidad producto:     Mucho stock                                                                                                    |
|                                           | Política de seguridad (editar con el módulo Información de seguridad y confianza para el cliente)                                                                                                    |
|                                           | Política de envío (editar con el módulo Información de seguridad y confianza para el cliente)                                                                                                    |
|                                           | Política de devolución (editar con el módulo Información de                                                                                                    |

# Notes to developers

This module does not modify any controller or intervene in any critical Prestashop process.

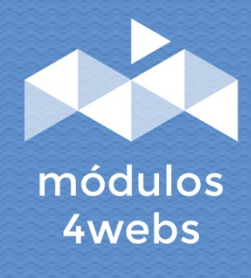